## Troubleshooting X,Y,Z sensor/nulling error in ICON

Linghan Ye, Igor Titushkin, Yueming Hua

• The purpose of this document is to collect as many data as possible from customer, please provide all the data collected and send to Bruker service Engineers.

Please refer to following the documents for additional troubleshooting details if you have fundamental questions:
 NBSB0143\_Scanner Closed-Loop Errors on NS5 Systems
 TS guide Closed-loop Rev B\_r
 Stargate Scanner Troubleshooting Guide
 NS-V controller troubleshooting procedure
 NBSB0003 NS5 Diagnostic System Tool
 NBSB0016 Testing the HV Board and Supply on NS5 and BIO-II Controllers

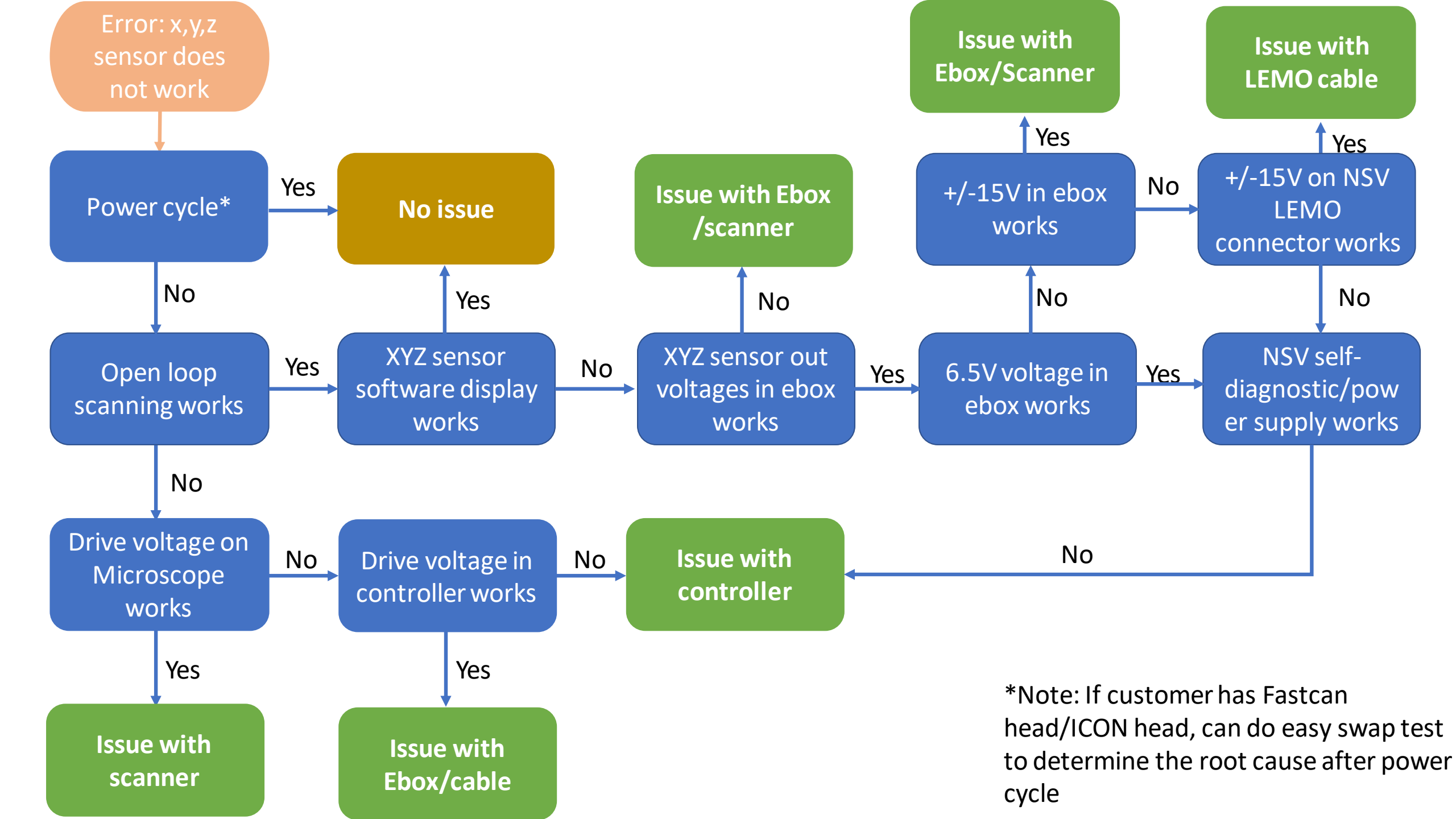

## Power cycle and check open loop

- First power cycle: close software>> controllers>> computer; then turn on computer>>controllers>>software and try to scan again
- Load contact/tapping mode, Put open loop(closed loop off), use Calibration grid sample to get a max scan size image, collect both **height and height sensor** chanels. save the image and send to support team
- Check if tip is moving normally in the video image

1. If open loop works, check slides 4-13

2. If open loop can't engage or the image is distorted, go to slides 16-22(check ICON scanner drive voltage). example of a distorted Open loop height image below:

| B | Scan                                  |              |
|---|---------------------------------------|--------------|
|   | – Scan Size                           | 99.8 µm      |
|   | <ul> <li>Aspect Ratio</li> </ul>      | 1.00         |
|   | - X Offset                            | 0.000 nm     |
|   | - Y Offset                            | 0.000 nm     |
|   | 🕂 Scan Angle                          | 0.00 °       |
|   | – Scan Rate                           | 0.996 Hz     |
|   | <ul> <li>Tip Velocity</li> </ul>      | 199 µm/ s    |
|   | - Samples/Line                        | 256          |
|   | - Lines                               | 256          |
|   | – Slow Scan Axis                      | Enabled      |
|   | – Scan Single Frame Number            | 1            |
|   | XY Closed Loop                        | Off          |
|   | Feedback                              |              |
|   | 🗕 Integral Gain                       | 0.5000       |
|   | <ul> <li>Proportional Gain</li> </ul> | 5.000        |
|   | – Amplitude Setpoint                  | 13.61 nm     |
|   | – Analog2                             | 0 V          |
|   | Drive Frequency                       | 54.54381 kHz |
|   | - Drive Amplitude                     | 275.0 mV     |
|   | - Lock-In Phase                       | -40.63 °     |
|   | – Lock-In BW                          | 7.674 kHz    |
|   | LP TM Deflection BW                   | 2.500 kHz    |

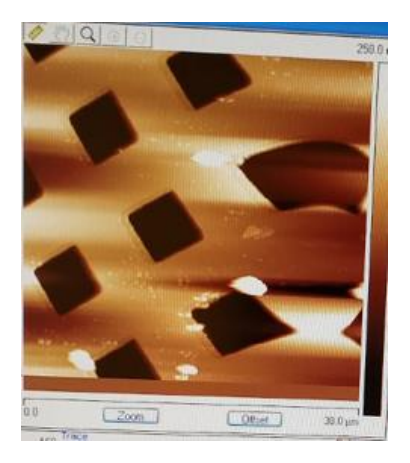

#### XYZ sensor software display: X sensor

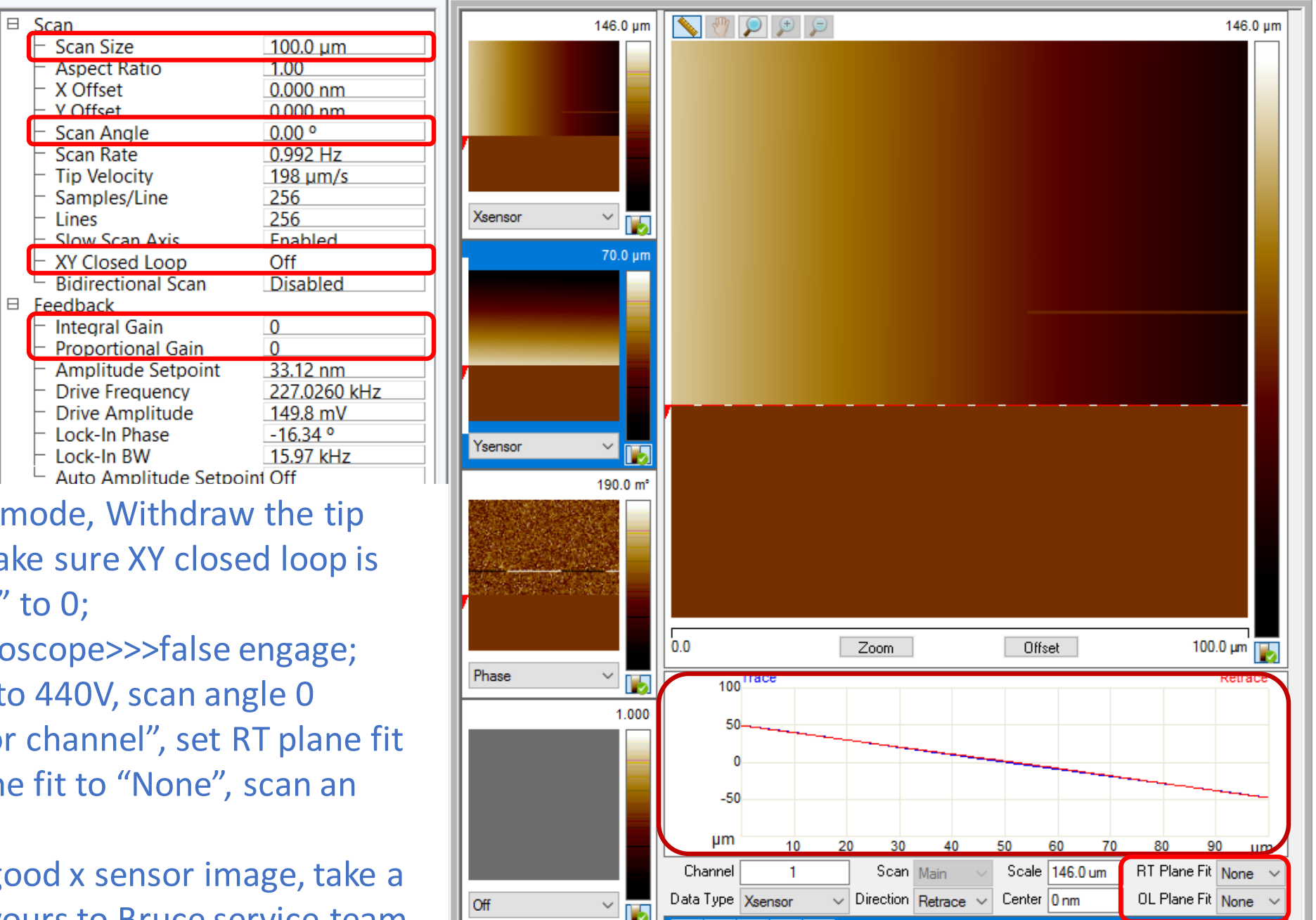

- Load contact/Tapping mode, Withdraw the tip twice to lift the tip, make sure XY closed loop is off; put "Igain" "Pgain" to 0;
- Click on to menu Microscope>>>false engage;
- Set the Max scan size to 440V, scan angle 0 degree, open "X sensor channel", set RT plane fit to "None" and OL plane fit to "None", scan an image
- Right is a example of good x sensor image, take a screenshot and send yours to Bruce service team.

## Measure the +X out in the e-box(false engage)

| Test Point | Reference | Function             |
|------------|-----------|----------------------|
| TP1        | +X OUT    | +X sensor out signal |

#### 1. Find where the Strain gauge board located in ebox

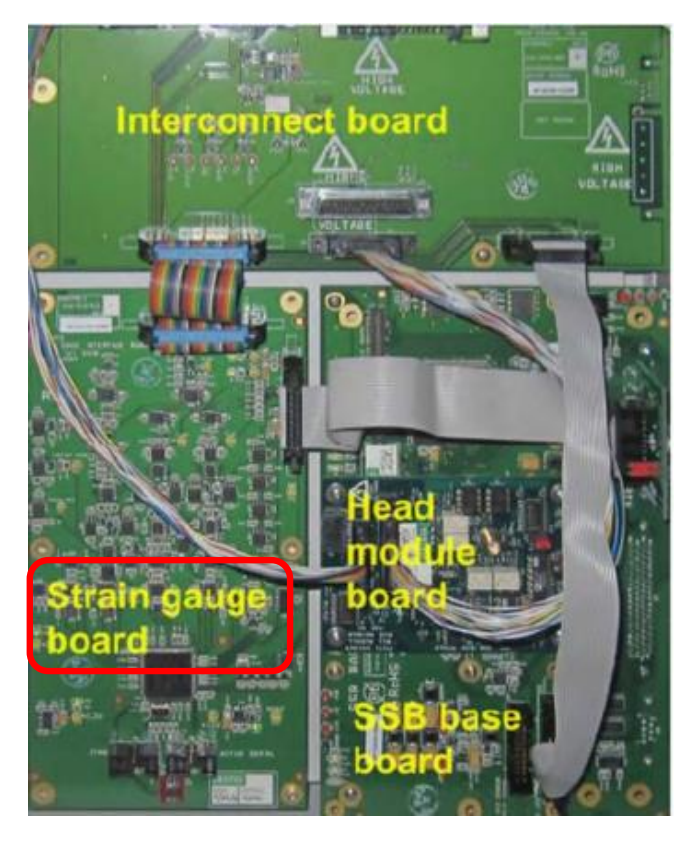

#### 2. Find where +X out on strain gauge board

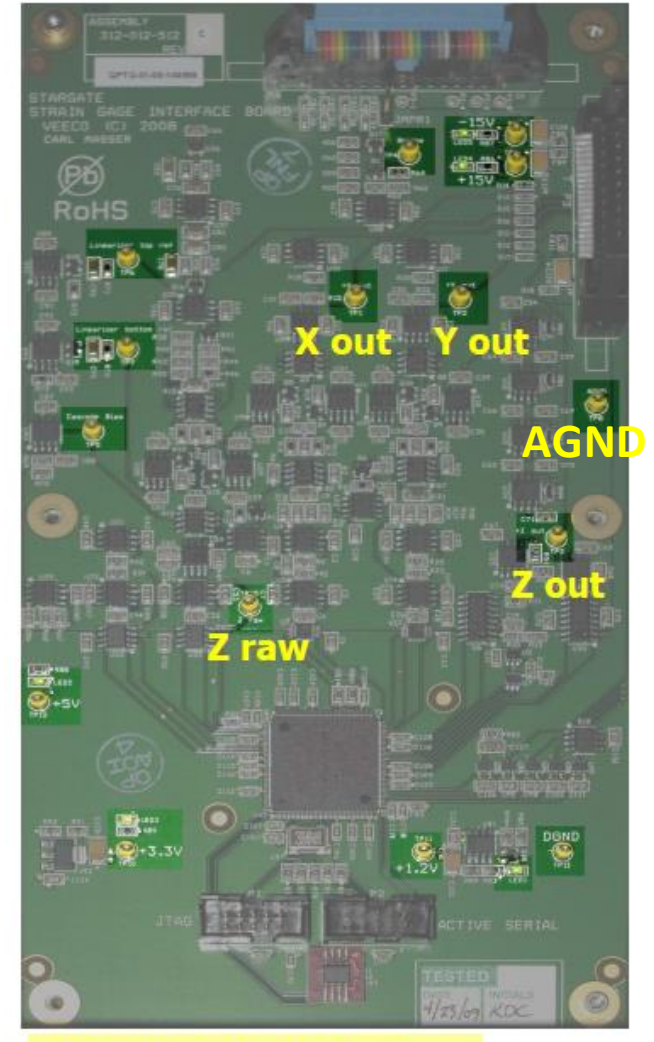

#### Strain gauge interface board

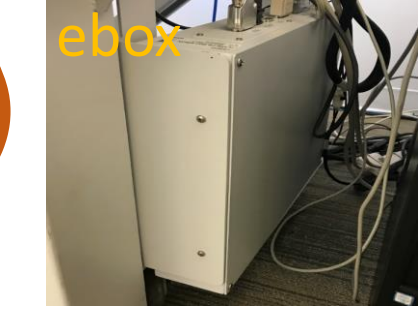

3. Use Oscilloscope to measure, use **AGND** as ground +X OUT 8~10 Vpp triangular wave FLUKE 123 INDUSTRIAL SCOPEMETER 20 MHz +00500 HOLD 2 V/a 500ms/a -Œ 39942**:A**. A

#### XYZ sensor software display: Y sensor(90°)

| 🗉 Scan                         |              |               | 146.9 µm             | 146.9 |
|--------------------------------|--------------|---------------|----------------------|-------|
| Scan Size                      | 98.9 µm      |               |                      |       |
| Aspect Ratio                   | 1.00         |               |                      |       |
| - X Offset                     | 0.000 nm     |               |                      |       |
| - Y Offset                     | 0.000 nm     |               |                      |       |
| <ul> <li>Scan Angle</li> </ul> | 90.0 °       |               |                      |       |
| - Scan Rate                    | 0.992 Hz     |               |                      |       |
| - Tip Velocity                 | 196 µm/s     |               |                      |       |
| - Samples/Line                 | 256          |               |                      |       |
| Lines                          | 256          | Tsensor       | <b>i i i</b>         |       |
| Slow Scan Axis                 | Enabled      |               | 140.0 um             |       |
| E XY Closed Loop               | Disablad     |               |                      |       |
| - Bidirectional Scan           | Disabled     | -             |                      |       |
|                                | 0            |               |                      |       |
|                                | 0            |               |                      |       |
|                                | 33.12 nm     |               |                      |       |
|                                | 227 0260 kHz | - III I       |                      |       |
|                                | 149.8 mV     | i II <b>I</b> |                      |       |
| - Lock-In Phase                | -16.34 °     | 10            |                      |       |
| Lock-In BW                     | 15.97 kHz    | Ysensor       | ~ 🐻                  |       |
| Auto Amplitude Setpoi          | nt Off       |               | 190.0 m <sup>2</sup> |       |
| □ ⊞ Limits                     | R            |               | 130.0 m              |       |
| 🗉 Other                        |              |               |                      |       |
| -                              | _            |               |                      |       |

- Set the Max scan size to 440V, scan angle 90 degree, open Y sensor channel, set RT plane fit to "None" and OL plane fit to "None", scan an image
- Right is a example of good Y sensor image

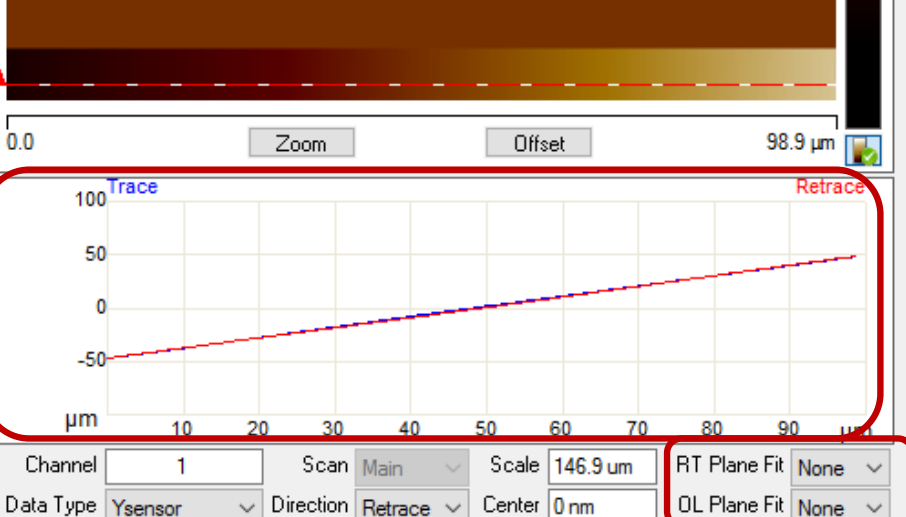

## Measure the +Y out (false engage, 90°)

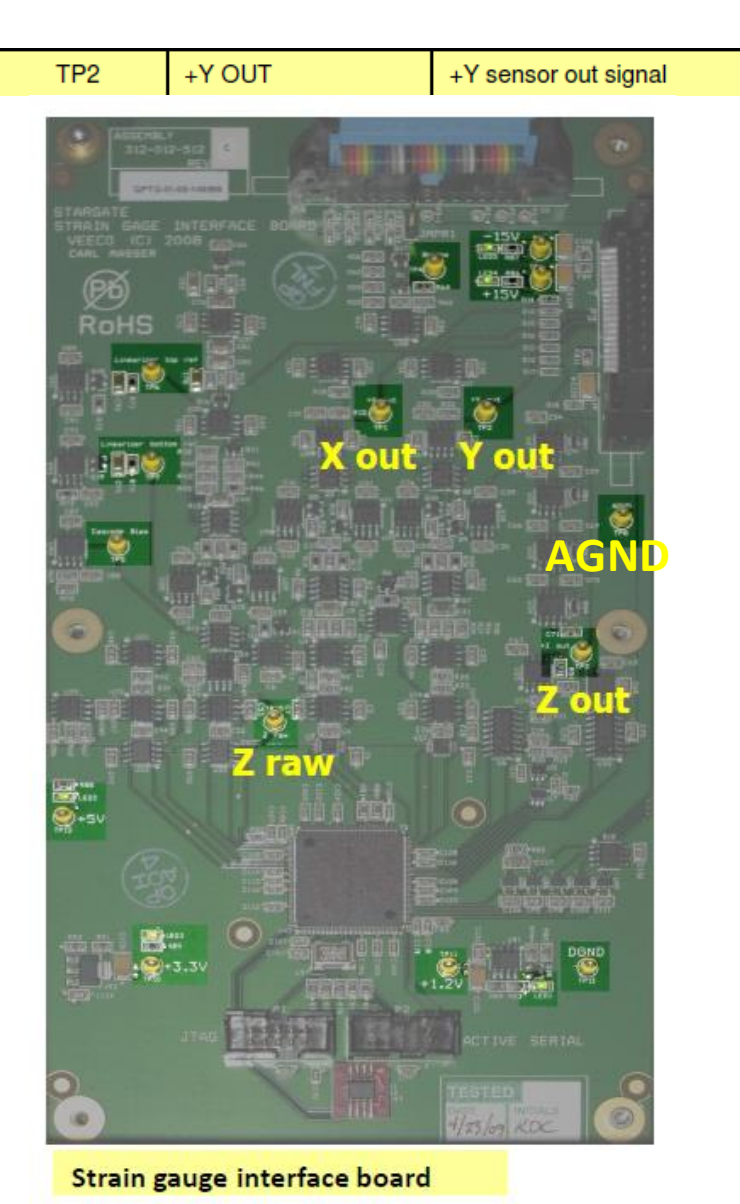

Use Oscilloscope to measure +Y out, use **AGND** as ground

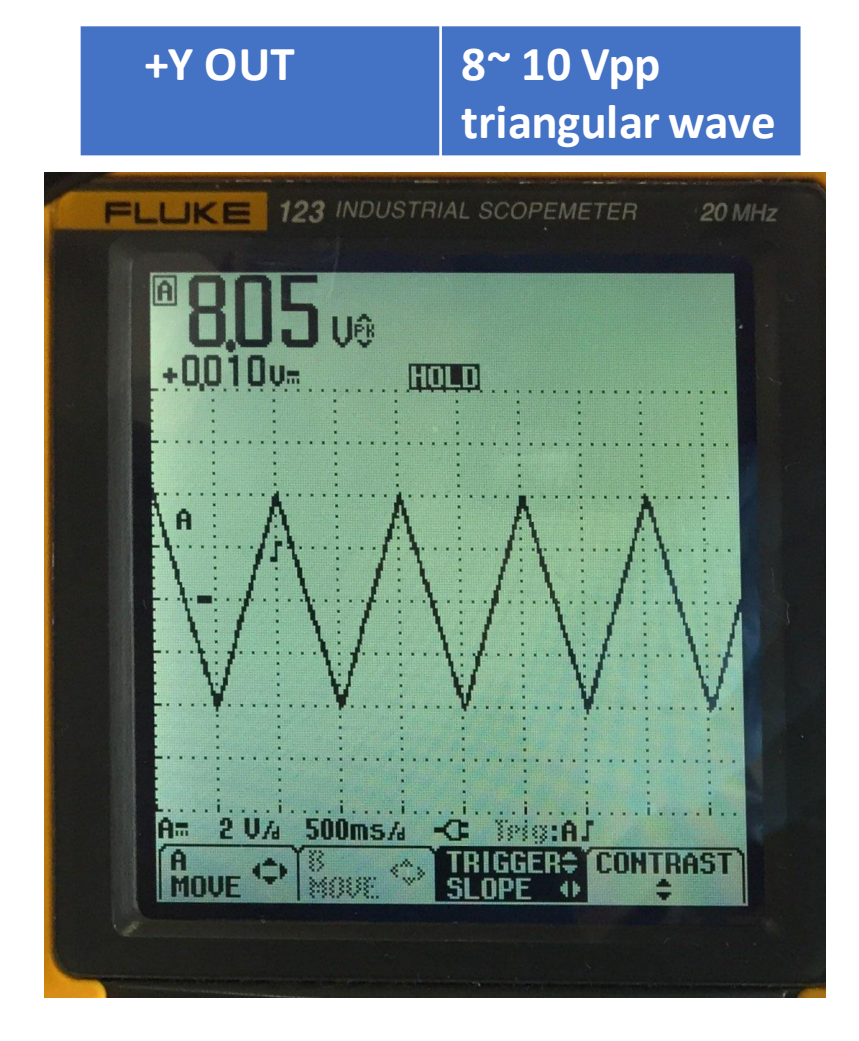

#### XYZ sensor software display: Z sensor

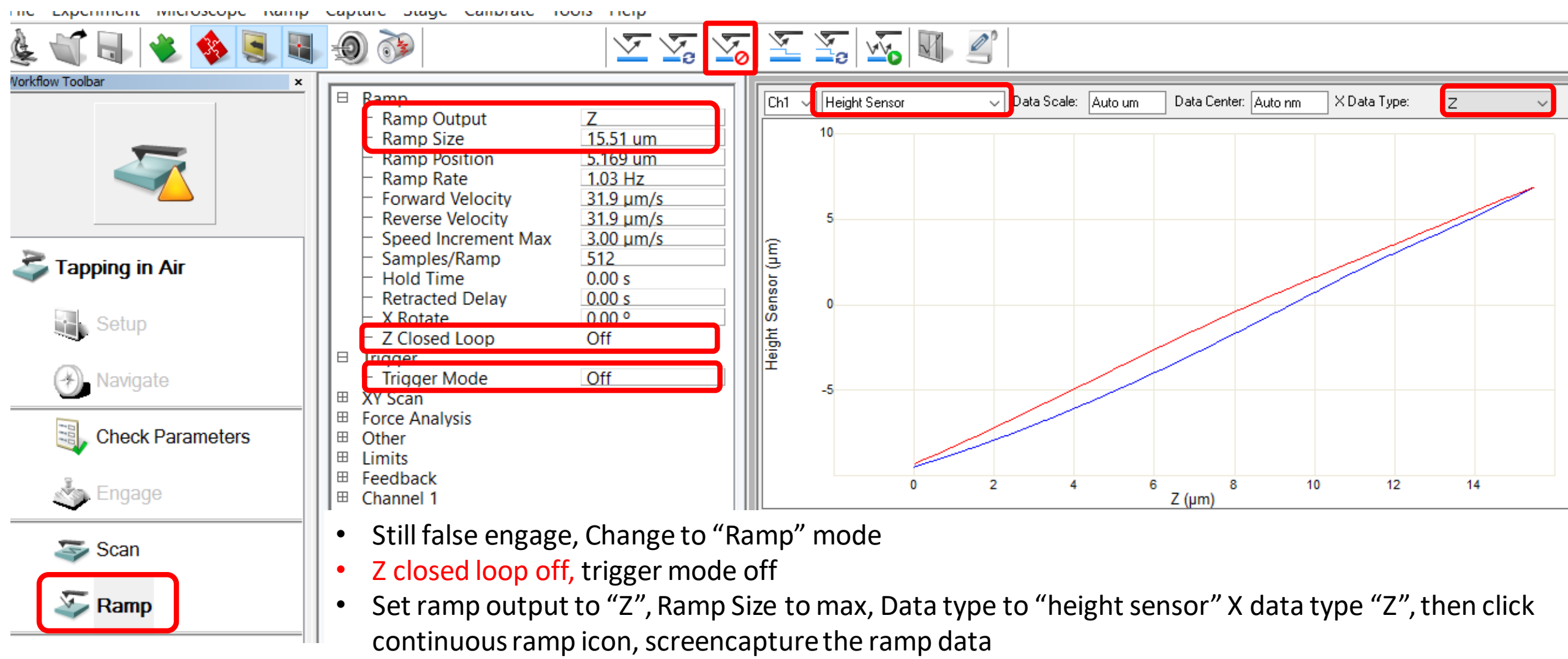

• Above is a good example of Z sensor

# Measure the +Z out/Z raw and use AGND as ground in ebox

| TP3  | +Z OUT | +Z sensor out signal                         |  |
|------|--------|----------------------------------------------|--|
| TP15 | Z raw  | Z sensor signal before selectable gain stage |  |

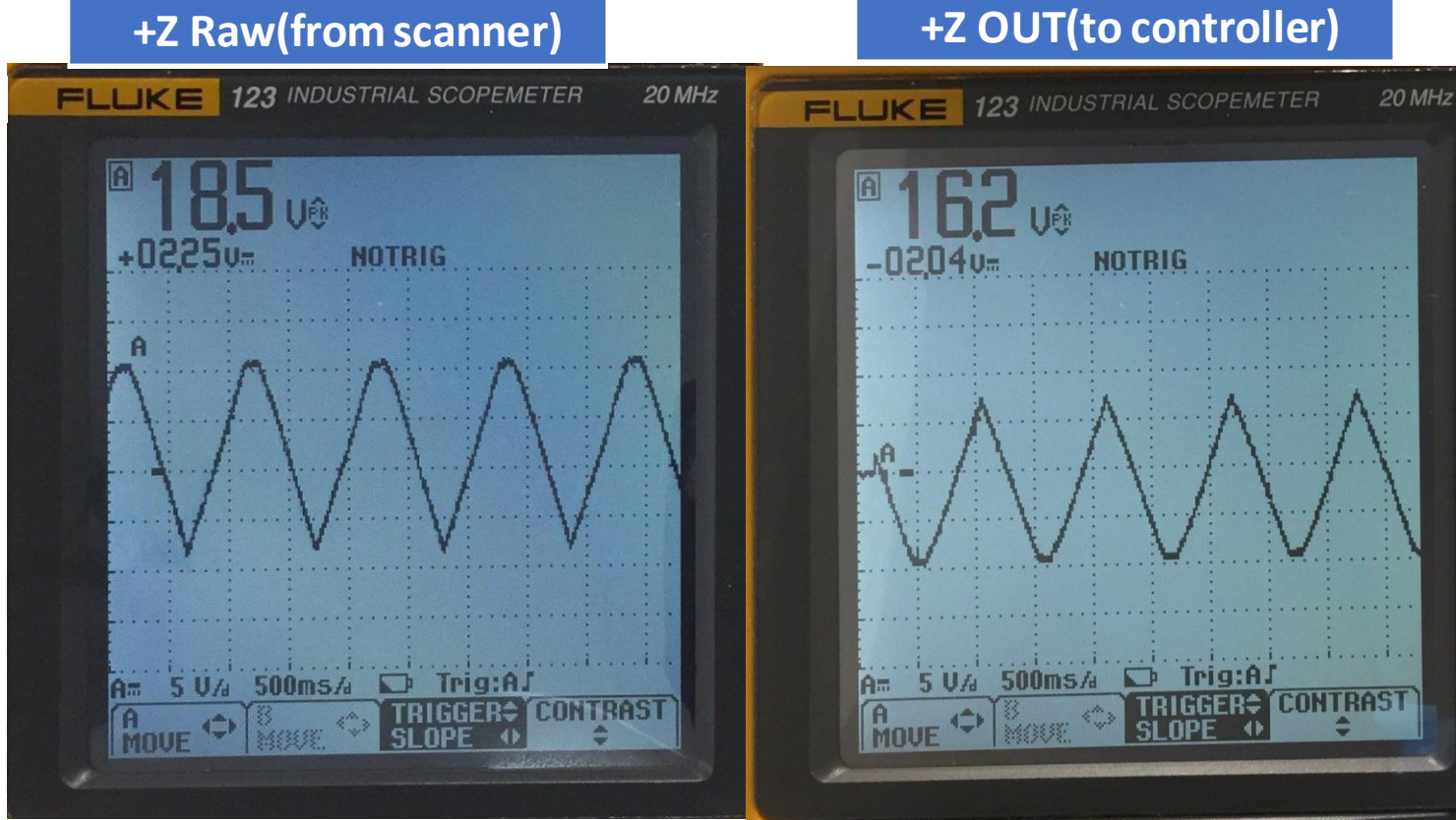

### measureTP4+6.5 V DC and others in ebox

Please measure the voltages in the table below and send to Bruker service

| Test point                           | Reference                    | function                                                              | Measurement condition                    |
|--------------------------------------|------------------------------|-----------------------------------------------------------------------|------------------------------------------|
| TP4                                  | BRIDGE                       | +6.5V supply between<br>BRIDGE(TP4) and AGND for<br>head preamp board | With scanner connected                   |
| TP4                                  | BRIDGE                       | +6.5V supply between<br>BRIDGE(TP4) and AGND for<br>head preamp board | Disconnect scanner cable from Microscope |
| TP9                                  | -15V                         | -15V power supply in ebox                                             | Disconnect scanner                       |
| TP14                                 | +15V                         | +15V power supply in ebox                                             | Disconnect scanner                       |
| TP12                                 | +5V                          | +5V power supply in ebox                                              | Disconnect scanner                       |
| CL<br>connector<br>NSV<br>controller | see picture<br>in next slide | LEMO cable connector on the NSV controller                            | Disconnect scanner                       |

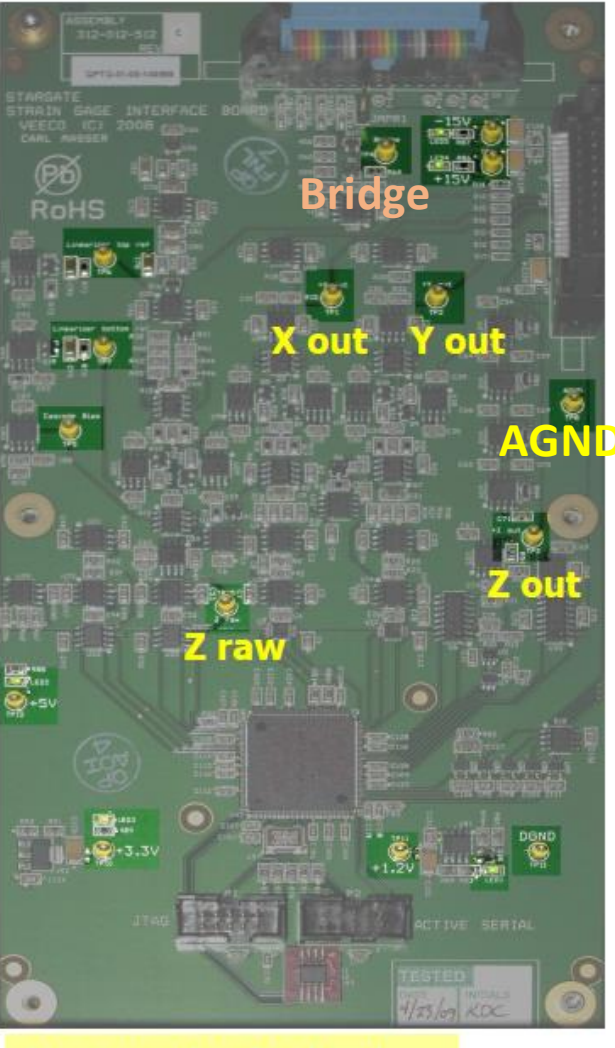

Strain gauge interface board

#### Check voltage on NS-5 CL connector

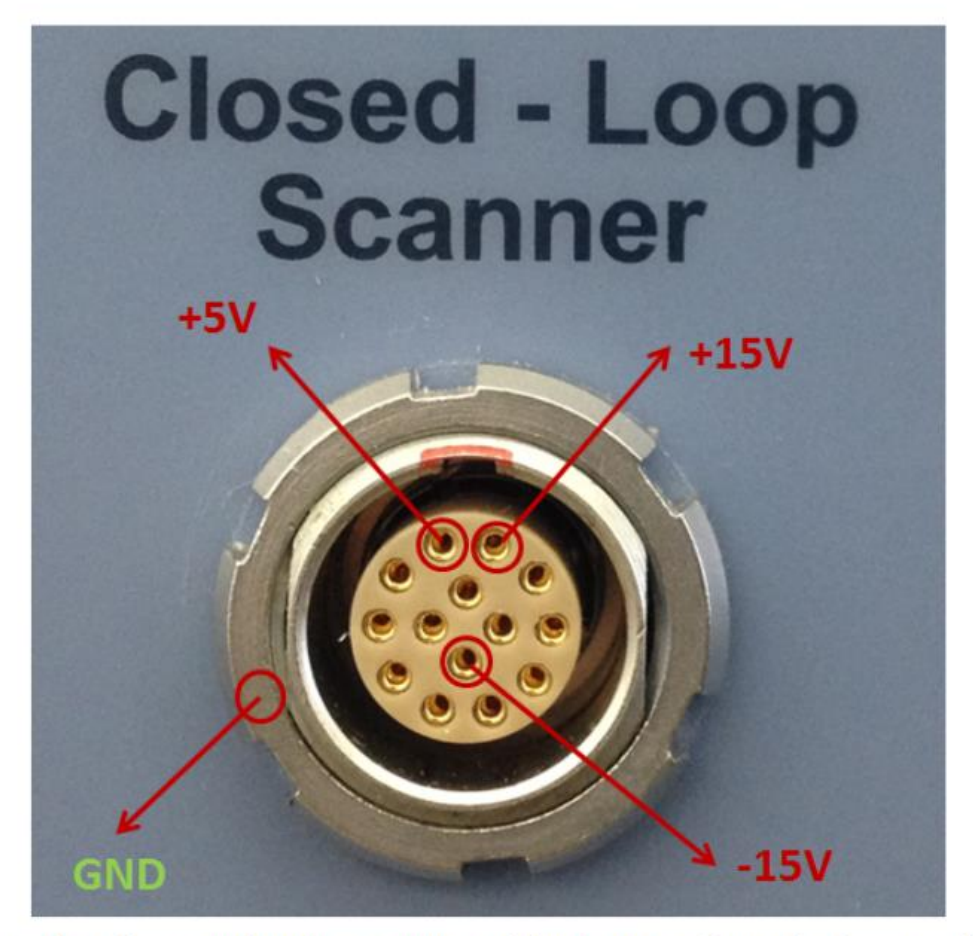

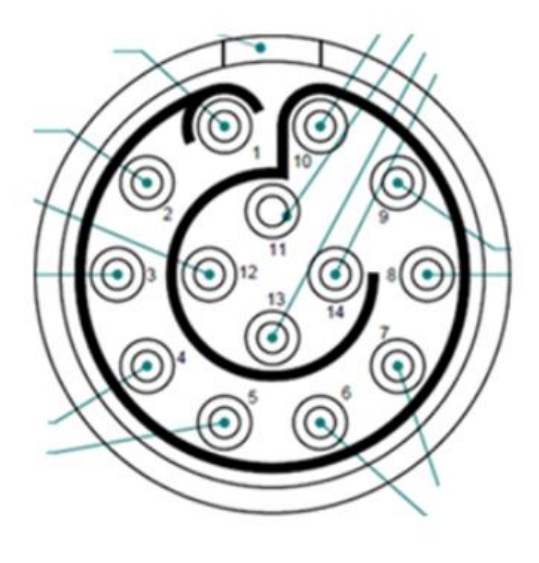

- 1:+5V
- 10: +15V
- 13: -15V
- First please unplug the scanner, and check TP4 and TP14 in Ebox, see if now they reads correct voltage (+6.5V and +15V).
- If still not, then check what is the voltage reading on the +15V pin on NS5 controller front panel, please see the pin layout in following slide.
- · If it reads abnormal, then the controller is the problem.
- If it has correct +15V, then check the resistance of each wire in the close loop cable, they should be only a few ohms of resistance for each wire.
- If the cable is confirmed good, then the problem is in the Ebo
- $\to$   $\hat{\mathbb{I}} \to$

### NS5Diagnostic Test

- 1. turn off all the controllers, computer can be on.
- 2. disconnect all the cables on front panel of NS5 controller
- 3. turn on the power of NS5 controller
- 4. Do NS5diagnostics test, download below if can't find in the D drive(D>> program files>>Bruker>>self diagnostic)

<u>ftp://anonymous@sboftp.bruker-</u> nano.com/outgoing/GPTech/Linghan/NS5DiagnosticSystemInstaller.zip

#### Follow: NBSB0003 NS5 Diagnostic System Tool

- 5. Need to restart this test if can't run, usually takes 20 min.
- 6. If fail, test the power supply of the controller (NBSB0016) next slide

# Check POWER SUPPLY in the NSV controller (NBSB0016)

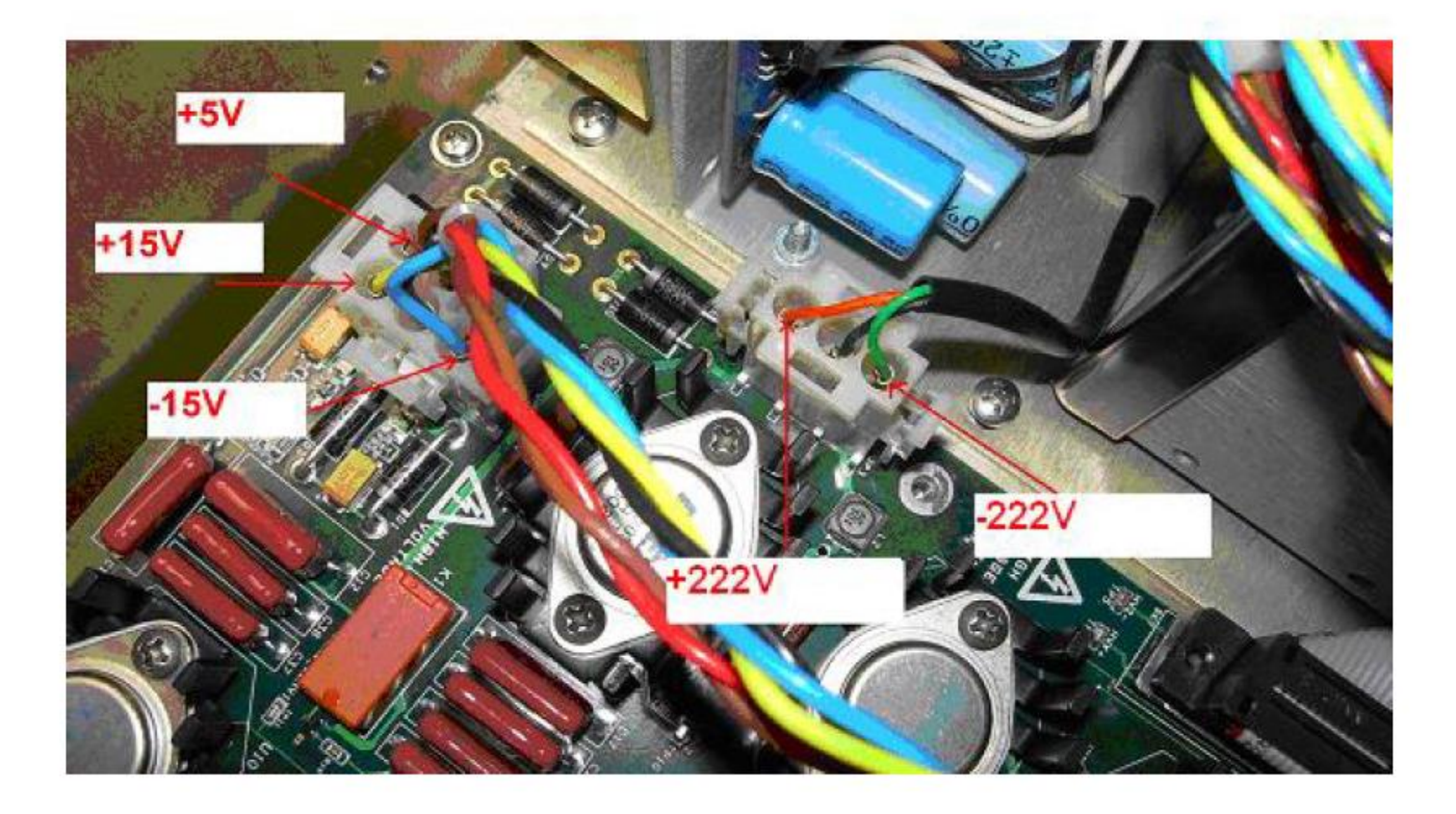

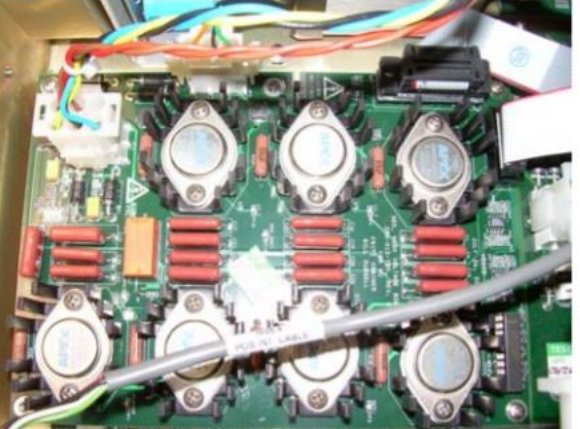

#### open loop does not work tests

#### Test drive voltage on Microscope

- Unplug the scanner, and measure the piezo drive signal from microscope (procedure in next slide)
- Need to bypass I2C below.
- If old version software, add the bypass I2C line in system.par (for example 8.15);
- if it's very old software, can't add the bypass I2C, then no need to unplug the scanner, skip this test.
  - 1. Bypass I<sup>2</sup>C:
    - a. Close NanoScope software
    - b. Go to folder: D:\Program Files\Nanoscope\8.15xxx
    - c. Double click file "system.par"
    - d. Set "\Bypass Faulty Scanner I2C: Yes"

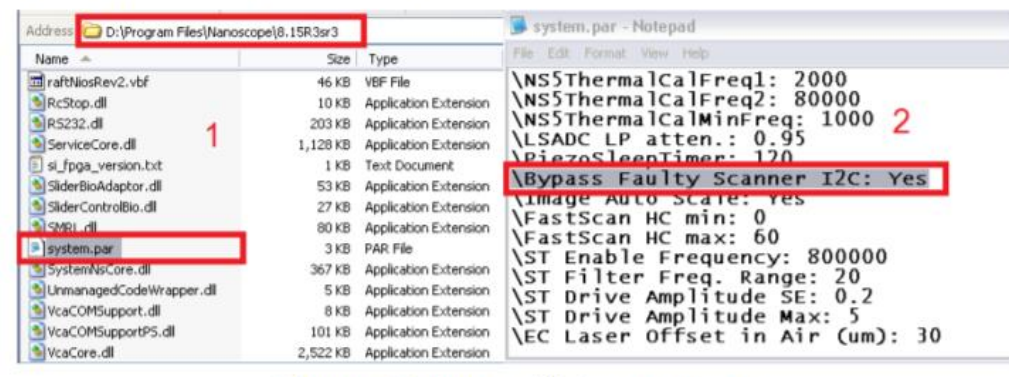

Figure 14. Bypass I<sup>2</sup>C in system.par

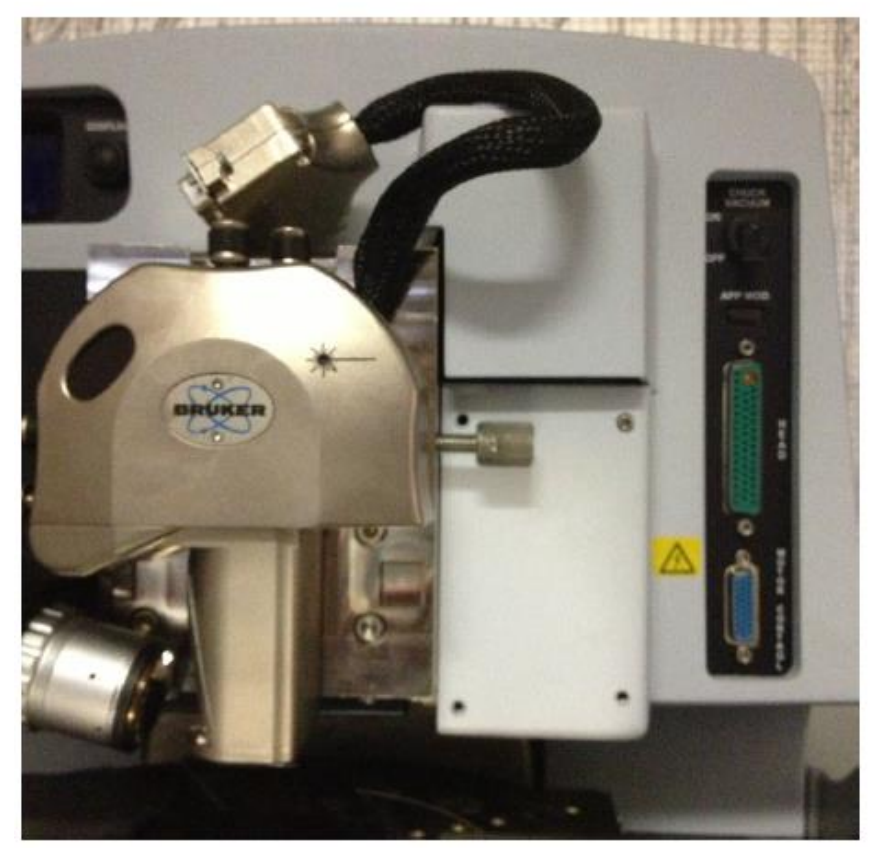

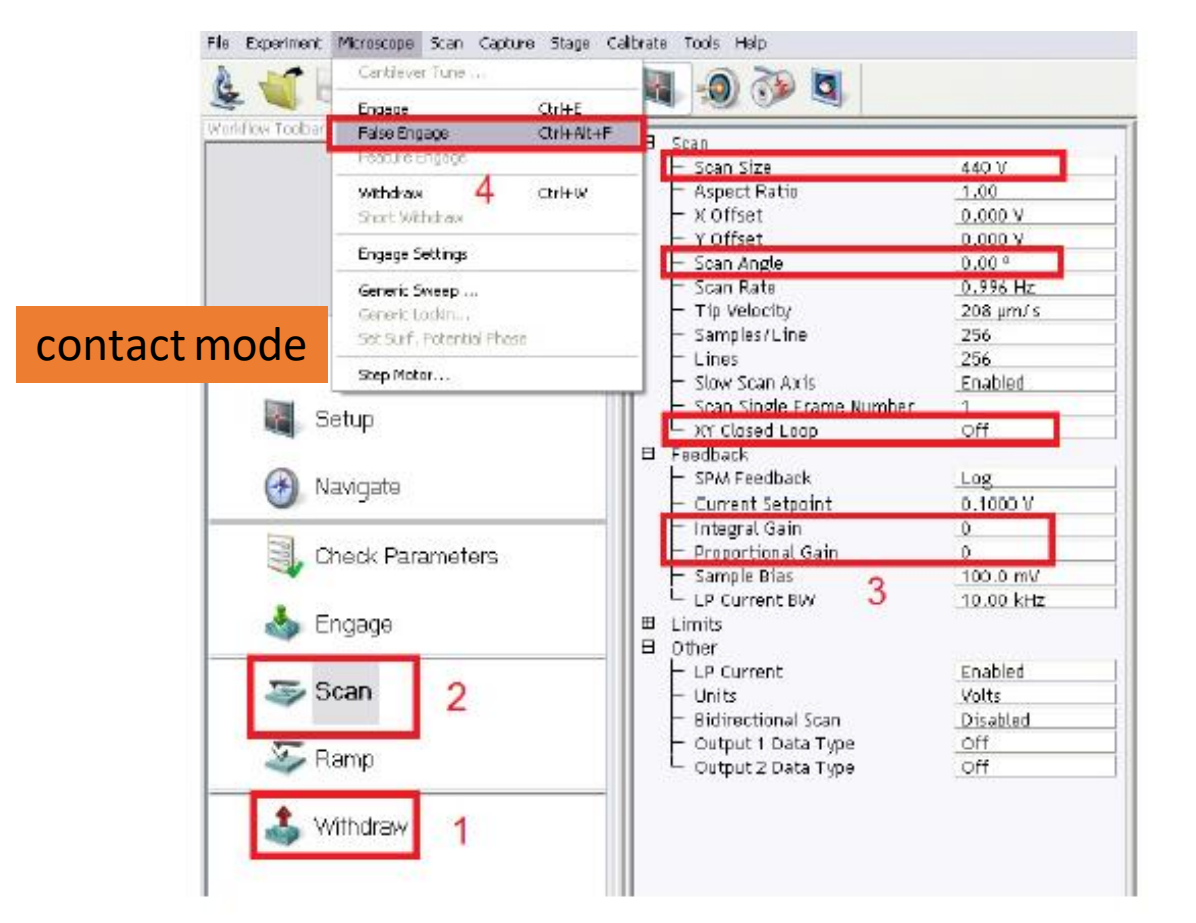

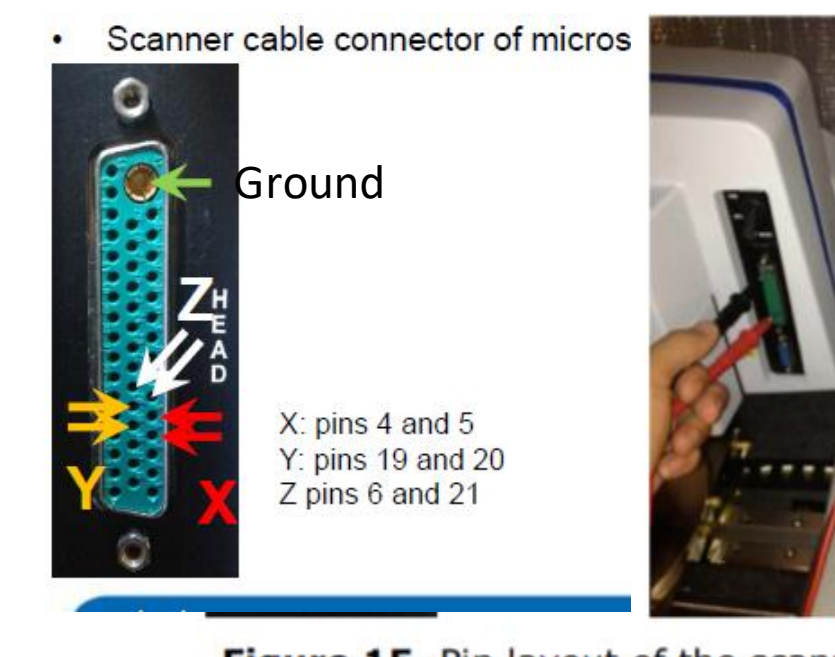

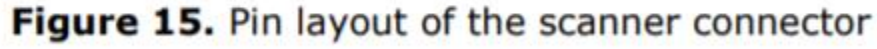

- 1. Load contact mode, do "alt~", go to "stage control", turn crash protection off; Click "withdraw" twice
- 2. Click "scan", set the "scan size" to 440V, " scan angle 0 degree", "Closed loop off", "Integral gain 0" and "Proportial gain 0"
- 3. Click the Miscoscope on the top menu>>> false engage
- 4. Measure the XYZ voltage shown above
- 5. If see a 440 V triangular wave, then issue with scanner; If not, go to the next test
- 6. Remember to put crash protection on when finish all the troubleshooting!!!!

#### Test drive voltage in controller

when scanner is removed:

- Set Bypass I2C to yes
- alt ~, stage control; crash protection off
- Check controller
- Remember to put crash protection on once done!!!!

#### 1. Bypass I<sup>2</sup>C:

- a. Close NanoScope software
- b. Go to folder: D:\Program Files\Nanoscope\8.15xxx
- c. Double click file "system.par"
- d. Set "\Bypass Faulty Scanner I2C: Yes"

| Address 🙆 D:\Program Files\Nanosco                           | pe\8.15R3sr3                         |                                                                                     | 🗒 system. par - Notepad                                                                                                    |
|--------------------------------------------------------------|--------------------------------------|-------------------------------------------------------------------------------------|----------------------------------------------------------------------------------------------------|
| Name 🔺                                                       | Size                                 | Туре                                                                                | File Edit Format View Help                                                                                                    |
| TaftNiosRev2.vbf<br>RcStop.dll<br>PS232.dl<br>ServiceCore.dl | 46 KB<br>10 KB<br>203 KB<br>1,128 KB | VBF File<br>Application Extension<br>Application Extension<br>Application Extension | \NS5ThermalCalFreq1: 2000<br>\NS5ThermalCalFreq2: 80000<br>\NS5ThermalCalMinFreq: 1000 2<br>\LSADC LP atten.: 0.95<br>PrezoSleenTimer: 120                                                                                                    |
| SiderBioAdaptor.dl                                           | 1 KB<br>53 KB                        | Application Extension                                                               | \Bypass Faulty Scanner I2C: Yes                                                                                                    |
| SliderControlBio.dl                                          | 27 KB                                | Application Extension                                                               | \Image Auto Scale: Yes<br>\FastScan HC min: 0                                                                                                    |
| system.par 3 KB                                              |                                      | PAR File                                                                            | \FastScan HC max: 60                                                                                                    |
| SystemNsCore.dl 367 KB                                       |                                      | Application Extension                                                               | \ST Filter Freq. Range: 20                                                                                                    |
| UnmanagedCodeWrapper.dl 5 KB                                 |                                      | Application Extension                                                               | <b>\ST Drive Amplitude SE: 0.2</b>                                                                                                    |
| VcaCOMSupport.dll 8 KB                                       |                                      | Application Extension                                                               | \ST Drive Amplitude Max: 5                                                                                                    |
| VcaCOMSupportP5.dl 101 KB                                    |                                      | Application Extension                                                               | \EC Laser Offset in Air (um): 30                                                                                                    |
| VcaCore.dl 2,522 KB                                          |                                      | Application Extension                                                               | The second compared to the second second sec |

Figure 14. Bypass I<sup>2</sup>C in system.par

## Test X drive voltage in controller

- Setup the oscilloscope to read properly. Put scan size 440 V, gain to 0, closed loop off,
- Go to microscope menu in the software>>false engage
- Locate the HV\_X test point on the in the controller. (All test points are shown next page)

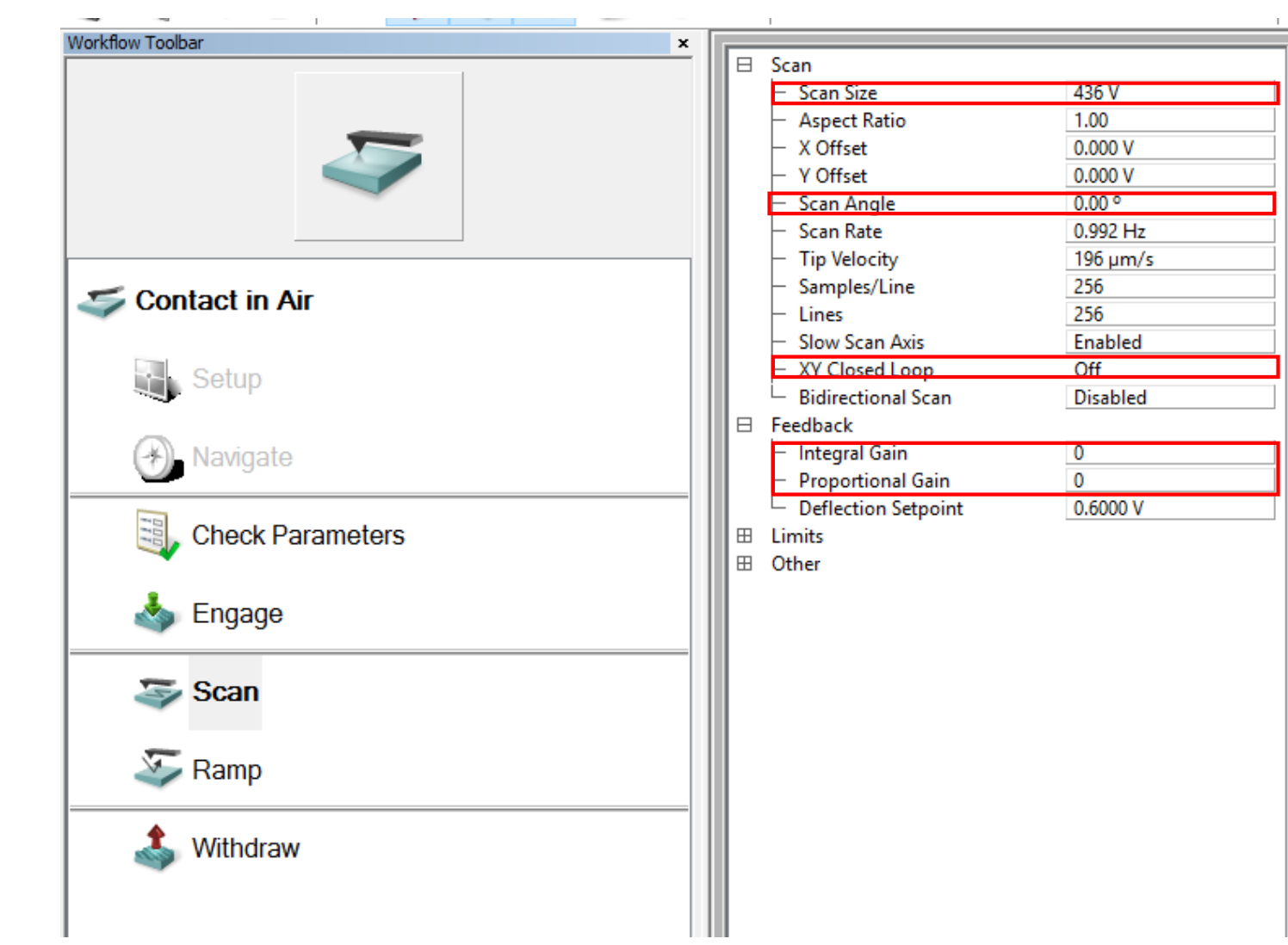

## to update right side controller picture)

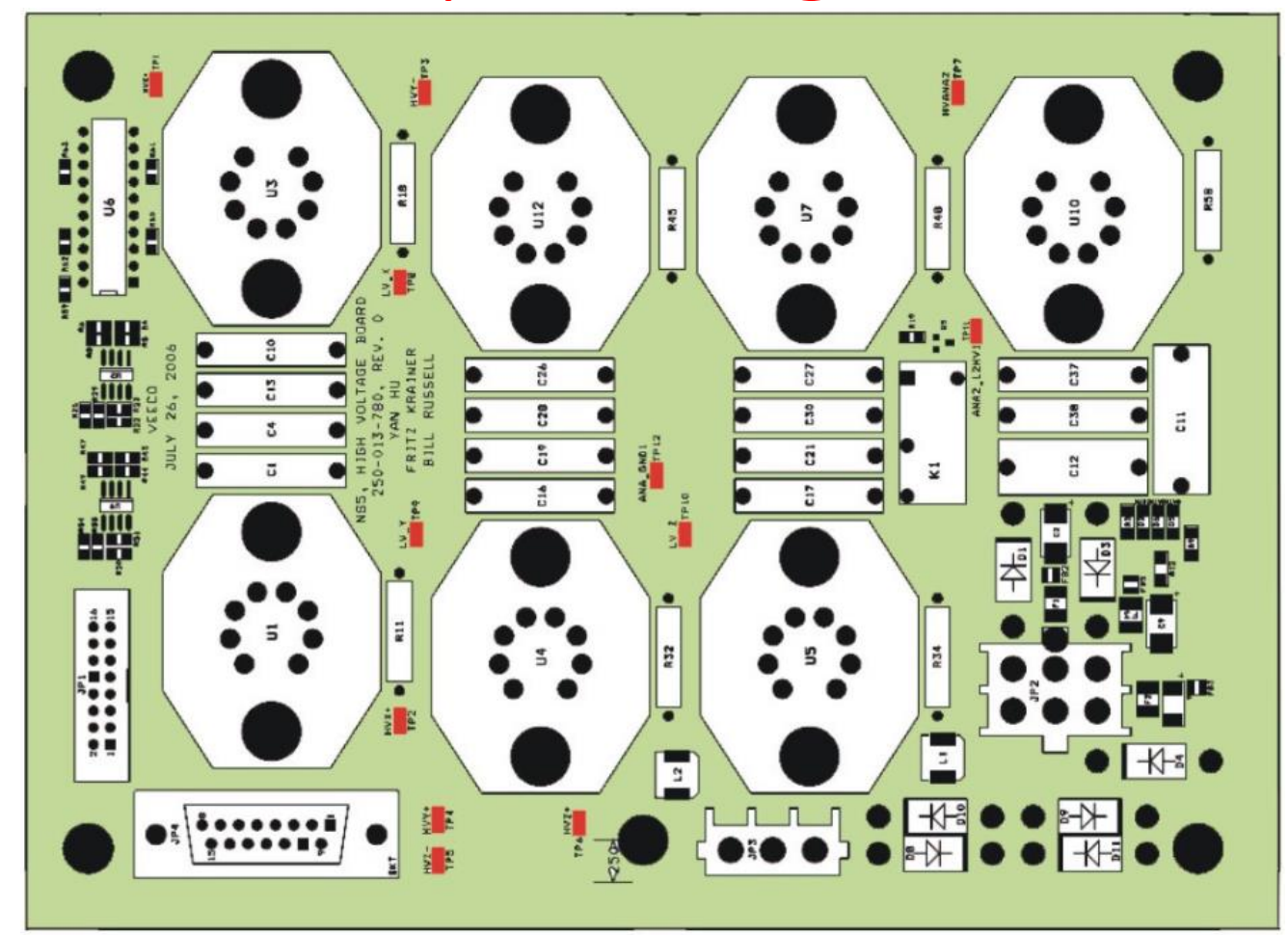

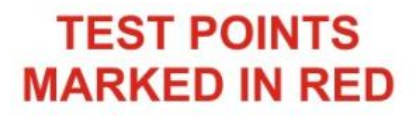

| TEST POINT | REFERENCE VOLTAGE |
|------------|-------------------|
| TP1        | HV X-             |
| TP2        | HV X+             |
| TP3        | HV Y-             |
| TP4        | HV Y+             |
| TP5        | HV Z-             |
| TP6        | HV Z+             |

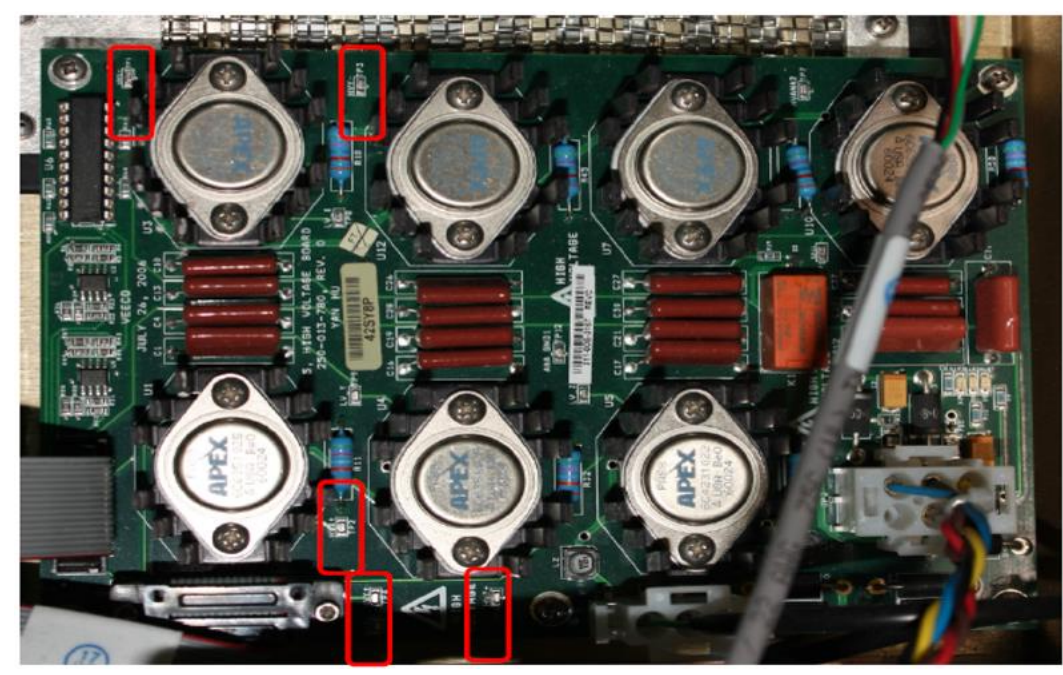

 scan at ODeg, scan size is 440V test HV\_X: triangular waveform at 1HZ, image shown below

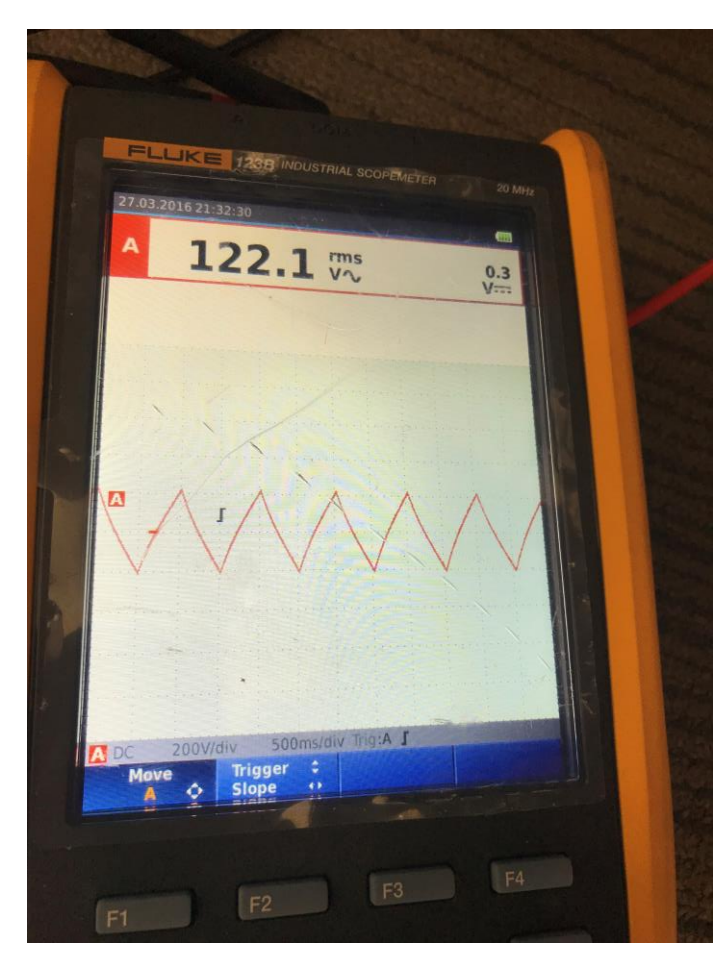

 Change scan angle to 90 Deg, scan size is 440V test HV\_Y: triangular waveform at 1HZ, image shown below

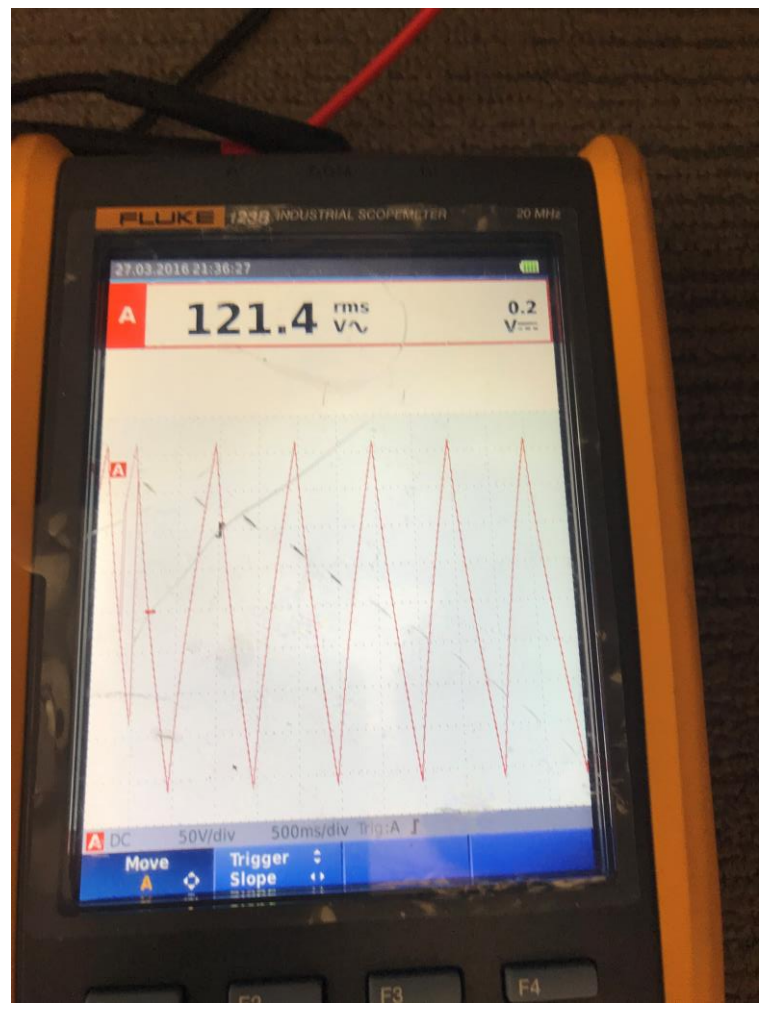

HV Y

## Test Z drive voltage

- While still false engaged hit the ramp view in the left hand screen. Change the ramp parameter list as shown
- Click the continuous curves button.
- Use the oscilloscope to test HV\_Z- test point.
- 330V triangular waveform on the HV test points.

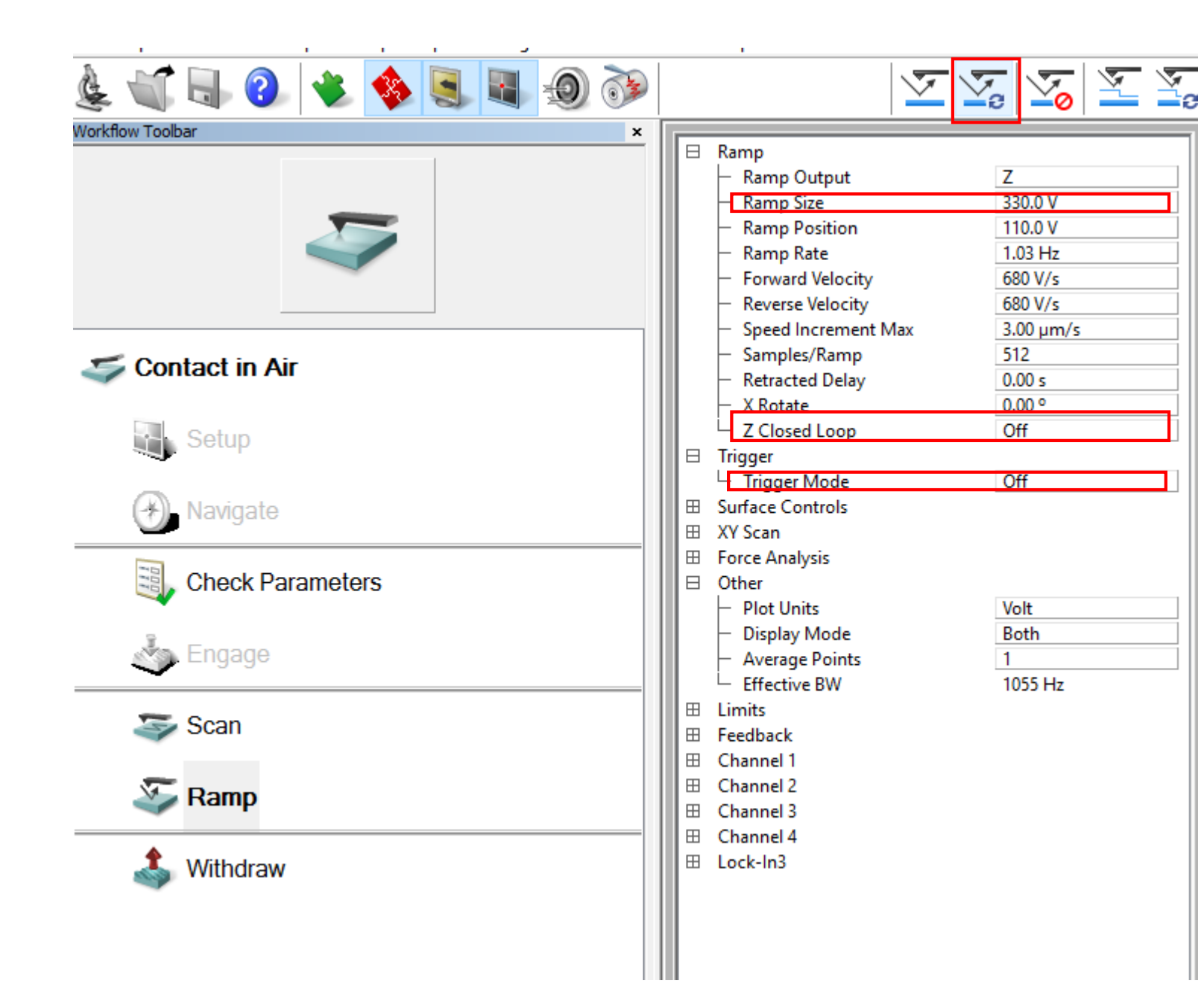

## Z voltage, HV\_Z-(HV+Z has no voltage)

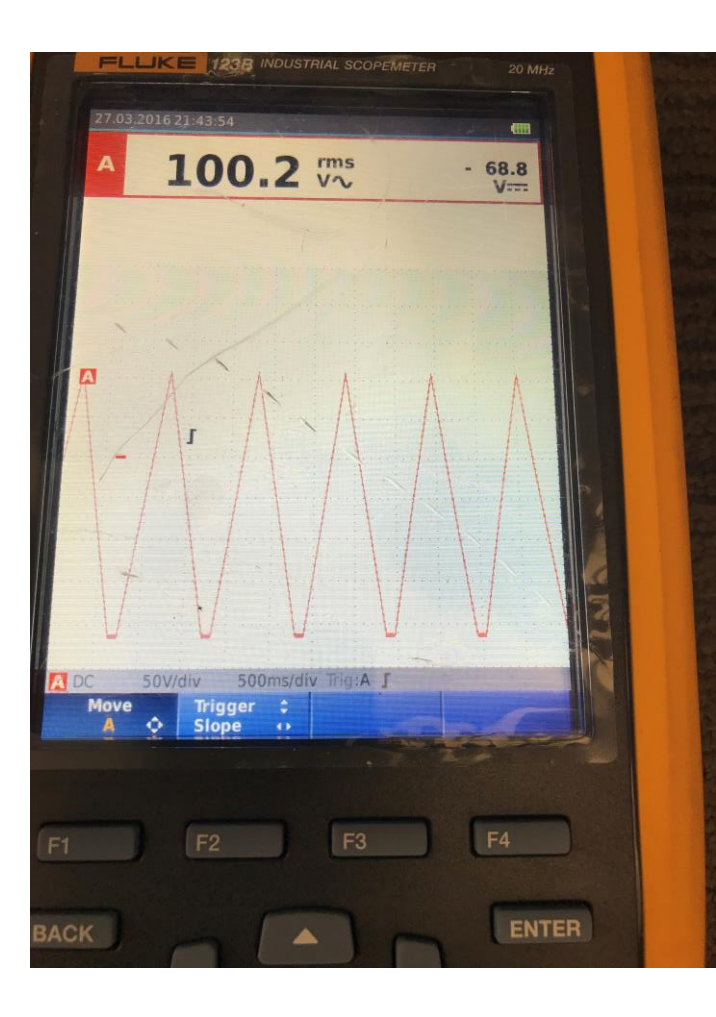